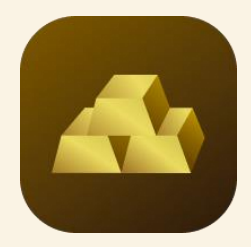

# **Paotang Gold Wallet's** Product Feature

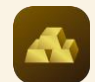

#### Home Gold Wallet (1/3)

|                         |                |                        | all 🗟               | -            |
|-------------------------|----------------|------------------------|---------------------|--------------|
| < วายุ มีตังค์          |                |                        | 2                   | ¢            |
| Gold Wallet             | ວຸບັດເຮັ @     |                        | 4                   |              |
|                         | 3 qi           | <b>ว</b> ้อมูล 🗸       |                     |              |
|                         | -              | -                      | -                   |              |
| MyGold                  | กราฟ<br>าคาทอง | ข่าวและ<br>บทวิเคราะห์ | รายการ<br>เดินบัญชี | ประ<br>ทำราย |
| อัตราแลกเปลี่ยเ         | u              | ขาย                    | ชื่อ                |              |
|                         |                | 35.07                  | 35.11               |              |
| nəv 99.99               | 9%             | na                     | ა 96.50%            |              |
| ราคาทองวันนี้           | U              | SD THB                 | х кб                | Ξ            |
| ร้านทอง                 |                | ขาย                    | ชื้อ                |              |
| MTS<br>แม่ทองสุก        | 1              | ,921.90                | 1,922.28            |              |
| ( <u>YLG</u> ) วายแอลจี |                | ,921.90                | 1,922.28            |              |
| ออโรร่า<br>เทรดดิ้ง     | 1              | ,921.90                | 1,922.28            |              |
|                         | ดรายส          | ะเอียดร้านทอง          |                     |              |

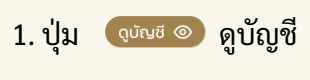

2. ປຸ່ມ Setting 🔯

3. ปุ่ม ดูข้อมูล

เมื่อกดสามารถดูข้อมูล Wallet ID และเลขบัญชีที่ผูกกับ Gold Wallet จาก action Sheet ที่แสดงขึ้นมา

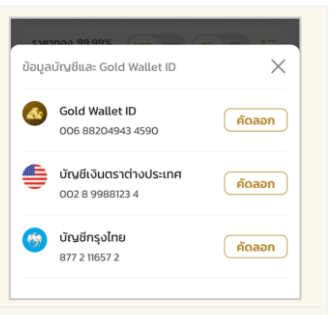

เพื่อทำการตั้งค่าต่างๆ ใน Gold Wallet

เมื่อกดสามารถดูรายละเอียดของ ยอดเงินในบัญชี eFCD และทองใน Port

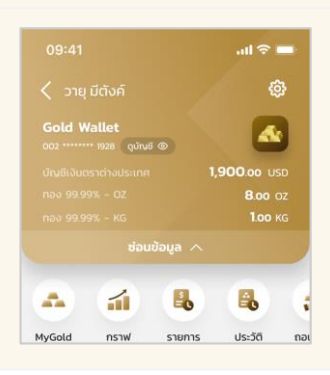

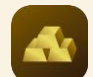

### Home Gold Wallet (2/3)

|   |                     |                                 | ail 🗢 🛑                       |  |
|---|---------------------|---------------------------------|-------------------------------|--|
|   | < วายุ มีตังค์      |                                 | ŵ                             |  |
|   | Gold Wallet         |                                 |                               |  |
|   | 002 ······ 1928 ຊຸປ | initi 💿                         | -                             |  |
|   |                     | ญังหมูล 🗸                       |                               |  |
| 5 | •                   | 1                               |                               |  |
|   | MyGold กร<br>ราค    | ราฟ ข่าวและ<br>าทอง บทวิเคราะห์ | รายการ ประ<br>เดินบัญชี ทำราย |  |
| • | อัตราแลกเปลี่ยน     | ขาย                             | ชื่อ                          |  |
| • | SD USD              | 35.07                           | 35.11                         |  |
| _ |                     |                                 |                               |  |
|   | nəv <b>99.99</b> %  | % ni                            | oo 96.50%                     |  |
|   | ราคาทองวันนี้       |                                 | од кб СΞ                      |  |
|   | ร้านทอง             | ขาย                             | ชื่อ                          |  |
|   | MTS<br>แม่ทองสุก    | 1,921.90                        | 1,922.28                      |  |
|   | <u>YLG</u> วายแอลจี | 1,921.90                        | 1,922.28                      |  |
|   | ออโรร่า<br>เทรดดิ้ง | 1,921.90                        | 1,922.28                      |  |
|   |                     | ดูรายละเอียดร้านทอง             |                               |  |

| 5. | ປຸ່ມ | เมนูหลักต่าง• |
|----|------|---------------|
|----|------|---------------|

6. อัตราแลกเปลี่ยน

สามารถกดปุ่มเมนูหลักต่างๆ เพื่อไปหน้าของเมนูนั้นๆ ดังนี้ MyGold, กราฟทอง, ข่าวและบทวิเคราะห์, รายการเดินบัญชี, ประวัติทำรายการ, ถอนทอง

สำหรับโทรศัพท์ที่มีจอขนาดเล็ก เมนูต่างๆจะสามารถดูได้โดยการ เลื่อนไปด้านขวา

สามารถทำการซื้อ-ขายเงินสกุล USD ของบัญชี eFCD

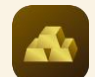

### Home Gold Wallet (3/3)

| 9:41I ເຈົ =<br>< ວາຍຸ ມີດັບຄ໌ Gold Wallet 002 ······· 1928 ູບປາຟ5 ⊚ Qປ້ອນູສ ∨                                                                                                    | 7. ราคาทอง                   | Gold Wallet สามารถส่งคำสั่งซื้อ-ขายได้ทั้งทอง 99.99% ในน้ำหนัก<br>OZ และ KG สามารถกด <b>Toggle OZ-KG (2016)</b> เพื่อสลับน้ำหนัก<br>ทองของทอง 99.99% ระหว่าง OZ และ KG และ สามารถกด<br><b>Toggle USD-THB (2017)</b> เพื่อสลับสกุลเงินที่ต้องการดูราคาและ<br>ส่งคำสั่งซื้อ-ขาย ระหว่าง THB และ USD |
|----------------------------------------------------------------------------------------------------|------------------------------|----------------------------------------------------------------------------------------------------|
| MyGold         กราฟ         ข่าวและ         รายการ         ประ                                                                                                    | 8. ปุ่ม Sorting ร้านทอง 🗦    | สามารถสลับตำแหน่ง (Order)<br>ของร้านทองได้ตามความต้องการ 🛛 😁 พระ แปกองสุก =<br>🗃 วยแอลร์ =                                                                                                    |
| อัตราแลกเปลี่ยน         ขาย         ชื่อ           อับSD         35.07         35.11                                                                                                    | <i></i>                      | ම aatsán unsodීo =                                                                                                    |
| nav 99.99% nav 96.50%                                                                                                    | 9. ร้านทอง และ ราคาซื่อ-ขาย  | สามารถ ซื่อ และ ขาย ทองตามร้านทองที่ต้องการ                                                                                                    |
| Sannaoouui       USD       THB       OZ       KG       CE       8         Siunao       UPU       Ša         Image: MTS       1,921.90       1,922.28         Image: Disconstructure       1,921.90       1,922.28         Image: Disconstructure       1,921.90       1,922.28         Image: Disconstructure       1,921.90       1,922.28         Image: Disconstructure       Image: Disconstructure       Image: Disconstructure         Image: Disconstructure       Image: Disconstructure       Image: Disconstructure | 10. ปุ่ม ดูรายละเอียดร้านทอง | แสดงรายละเอียดน้ำหนักทองขั้นต่ำและ<br>สูงสุดการซื้อ-ขายทองต่อครั้งของแต่ละ<br>ร้านทองและ T&C ของร้านทองนั้นๆ                                                                                                    |

## **Gold Wallet Menu**

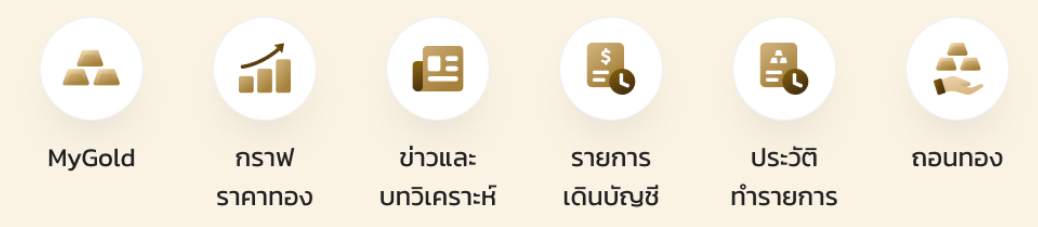

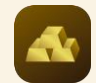

#### Gold Wallet Menu: MyGold

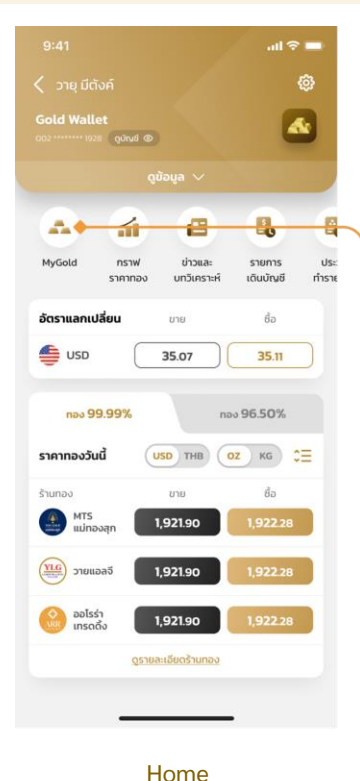

| ฝากไว้กับร้านทองเ | ท่านั้น                     |
|-------------------|-----------------------------|
| 🌰 мтร แม่กอ       | <b>งสุก</b> ดูเพิ่มเติม     |
|                   | 🏓 ກອ <b>ນ 99.99%</b>        |
| oz น้ำหนักท       | ao 1.00 O                   |
| มูลค่าทองรวมปั    | จจุบัน <b>1,730.00</b> บรเ  |
| กำไร/ขาดทุน       | * 1.98 USI                  |
|                   | (-0.17%                     |
| KG น้ำหนักท       | อง 1.00 K                   |
| มูลค่าทองรวมปั    | จจุบัน <b>60,953.00</b> USI |
| กำไร/ขาดทุน       | * 0.98 USI                  |
|                   | (+0.66%                     |
|                   | 🥥 ກອນ 96.50%                |
| BG น้ำหนักท       | อง 1.00 B(                  |
| มูลค่าทองรวมปั    | จจุบัน <b>904.47</b> USI    |
| กำไร/ขาดทุน       | * 1.98 USI                  |
|                   | (-0.17%                     |

| MTS แม่ทองสก          |                     |
|-----------------------|---------------------|
|                       |                     |
| 🧼 nə                  | v 99.99%            |
| OZ น้ำหนักทอง         | 1.00 OZ             |
| มูลค่าทองรวมปัจจุบัน  | 1,730.00 USD        |
| ำันทุนเฉลี่ย/หน่วย    | 1,734.91 USD        |
| ราคาทองปัจจุบัน/หน่วย | 1,731.98 USD        |
| ่ำไร/ขาดทุน           | * 1.98 USD          |
|                       | (-0.17%)            |
| จ้างอิงราคาล่าสุด     | 23 a.n. 66 10:03:00 |
| KG น้ำหนักทอง         | 1.00 KG             |
| มูลค่าทองรวมปัจจุบัน  | 60,953.00 USD       |
| กันทุนเฉลี่ย/หน่วย    | 60,953.00 USD       |
| ราคาทองปัจจุบัน/หน่วย | 60,953.00 USD       |
| ่ำไร/ขาดทุน           | * 0.98 USD          |
|                       | (+0.66%)            |
| ว้างอิงราคาล่าสุด     | 23 a.n. 66 10:03:00 |
| 🥥 nə                  | o 96.50%            |
| BG น้ำหนักทอง         | 1.00 BG             |
| มูลค่าทองรวมปัจจุบัน  | 904.47 USD          |
| าันทุนเฉลี่ย/หน่วย    | 905.60 USD          |
| กคาทองปัจจุบัน/หน่วย  | 904.47 USD          |
| ำไร/ขาดทุน            | * 1.98 USD          |
|                       | (-0.17%)            |
| อ่างอิงราคาล่าสุด     | 23 a.n. 66 10:03:00 |

MTS Gold Blockchain

#### Note:

- MyGold จะแสดงตาม grouping ร้านทอง ประเภททอง และ น้ำหนักทอง
- MyGold จะแสดงข้อมูลน้ำหนักทองที่มีใน Port, มูลค่าทองรวมปัจจุบัน และ กำไร/ขาดทุน ใน หน่วย สกุลเงิน USD และ %ทอง
- เมื่อกด ดูเพิ่มเติม จะเข้าสู้หน้ารายละเอียดจาก ร้านทองนั้นๆ โดยจะมี 'ต้นทุนเฉลี่ย/หน่วย' และ 'ราคาทองปัจจุบัน/หน่วย' ของทองใน Port
- หน้ารายละเอียดจะมี Link ด้านล่าง เข้าสู่ website ของร้านทองเพื่อตรวจสอบจำนวนทองใน Port ของลูกค้า โดนปัจจุบันจะมี MTS และ ARR ที่มี website แสดง

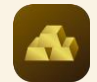

#### Gold Wallet Menu: กราฟราคาทอง

all 🕆 🗖

2080.000

2060.000

2040.000

2020.000

2000.000

1980.000

1960.000

1940.000

1920.000

1900.000

414

Ø

~ ~ (+)

• ≈

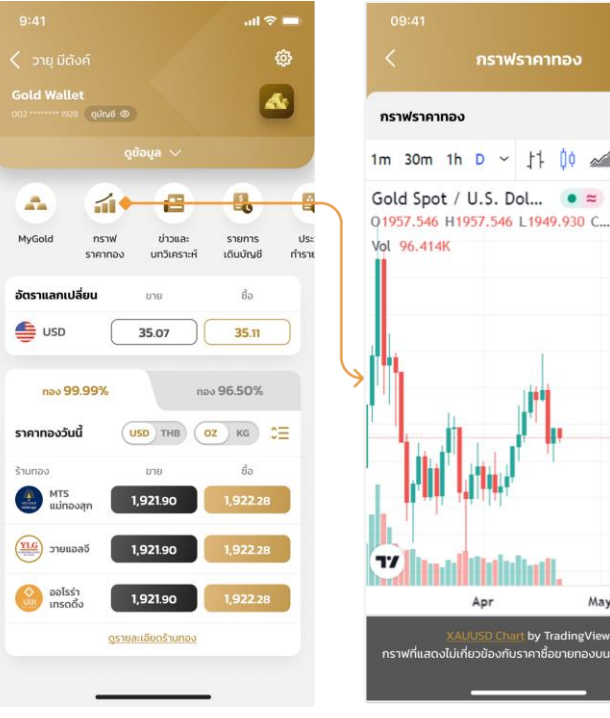

Home

May An. XAUUSD Chart by TradingView กราฟที่แสดงไม่เกี่ยวข้องกับราคาซื้อขายทองบน Gold Wallet

ราคากราฟทอง

#### Note:

- เมนู กราฟราคาทอง ดึงกราฟมาจาก Trading View ในกราฟของ XAUUSD โดยลูกค้าสามารถกด เลือกใช้ feature ของ trading view ได้
- เนื่องจากข้อมูลที่แสดงเป็น external source จะต้องมี Disclaimer ด้านล่างตลอดเวลา

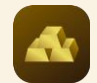

### Gold Wallet Menu: ข่าวและบทวิเคราะห์ (1/2)

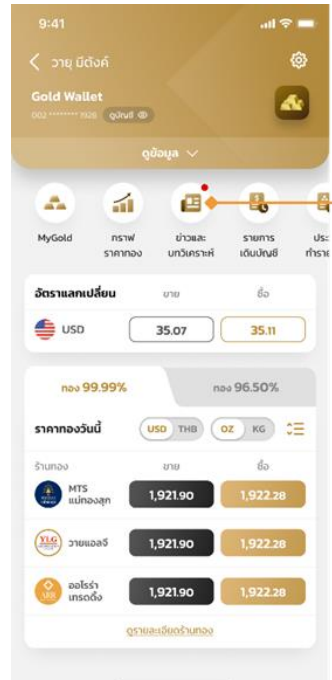

| Home จุด Noti สีแดงจะแสดง<br>มื่อมีข่าวใหม่ตอนเข้าหน้า Home<br>เละจะหายไปเมื่อกดเข้าไปในเมนู |  |
|----------------------------------------------------------------------------------------------|--|

| ·····                         |   |
|-------------------------------|---|
| < ขาวและบทวเคราะห             |   |
| 15 มี.ย. 2566                 | 4 |
| บทวิเคราะห์ราคาทองค่ำ (บ่าย)  |   |
| 🛞 วายแอลจี + 12:40 น.         |   |
| สรุปข่าวราคาทองคำ             |   |
| MTS แน่ทองสุก 🔹 10.53 น.      |   |
| บทวิเคราะห์ราคาทองคำ (เช้า)   |   |
| 🛞 วายแอลจี + 09:00 น.         |   |
| ARR Morning Brief             |   |
| 😉 ออโรร่า เกรดดิ่ง 🔸 08:30 น. |   |
| 14 มิ.ย. 2566                 |   |
| บทวิเคราะห์ราคาทองคำ (ค่ำ)    | , |
| 🥮 วายแอลจี + 17.00 น.         |   |
| บทวิเคราะห์ราคาทองคำ          | > |
| MTS แม่ทองสก • 14:00 น.       | 1 |

โดยจะแสดงข่าว 30 รายการย้อนหลัง ไม่เกิน 8 วัน

ATS aunaoan = 10.53 u เลือกรายการที่ต้องการแสดง X แหล่งที่มา MTS แม่ทองสุก วายแอลจี ออโรร่า เทรดดิ้ง ້ຣີເອີ້ຕ หน้า Filter แหล่งที่มา

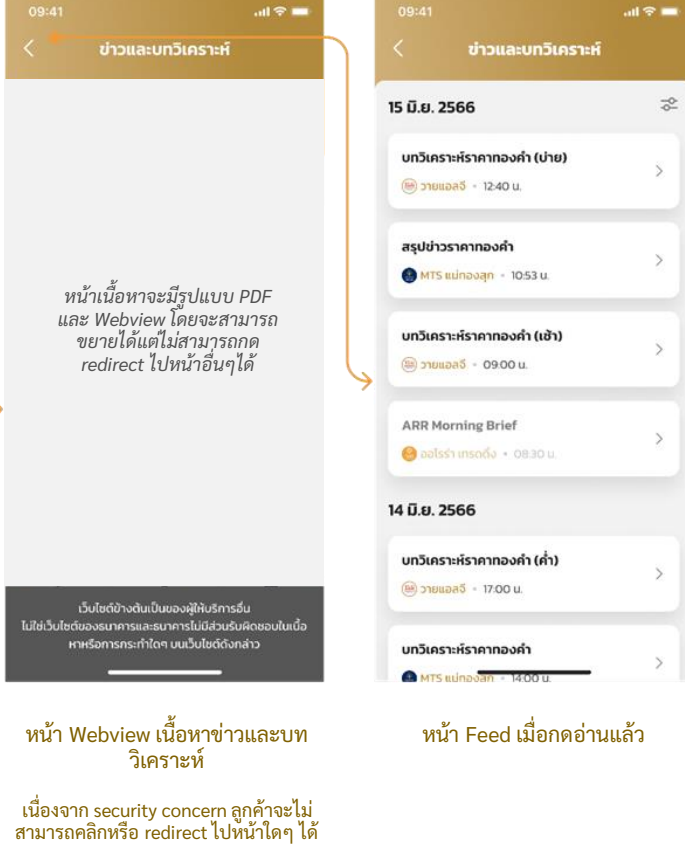

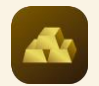

### Gold Wallet Menu: ข่าวและบทวิเคราะห์ (2/2)

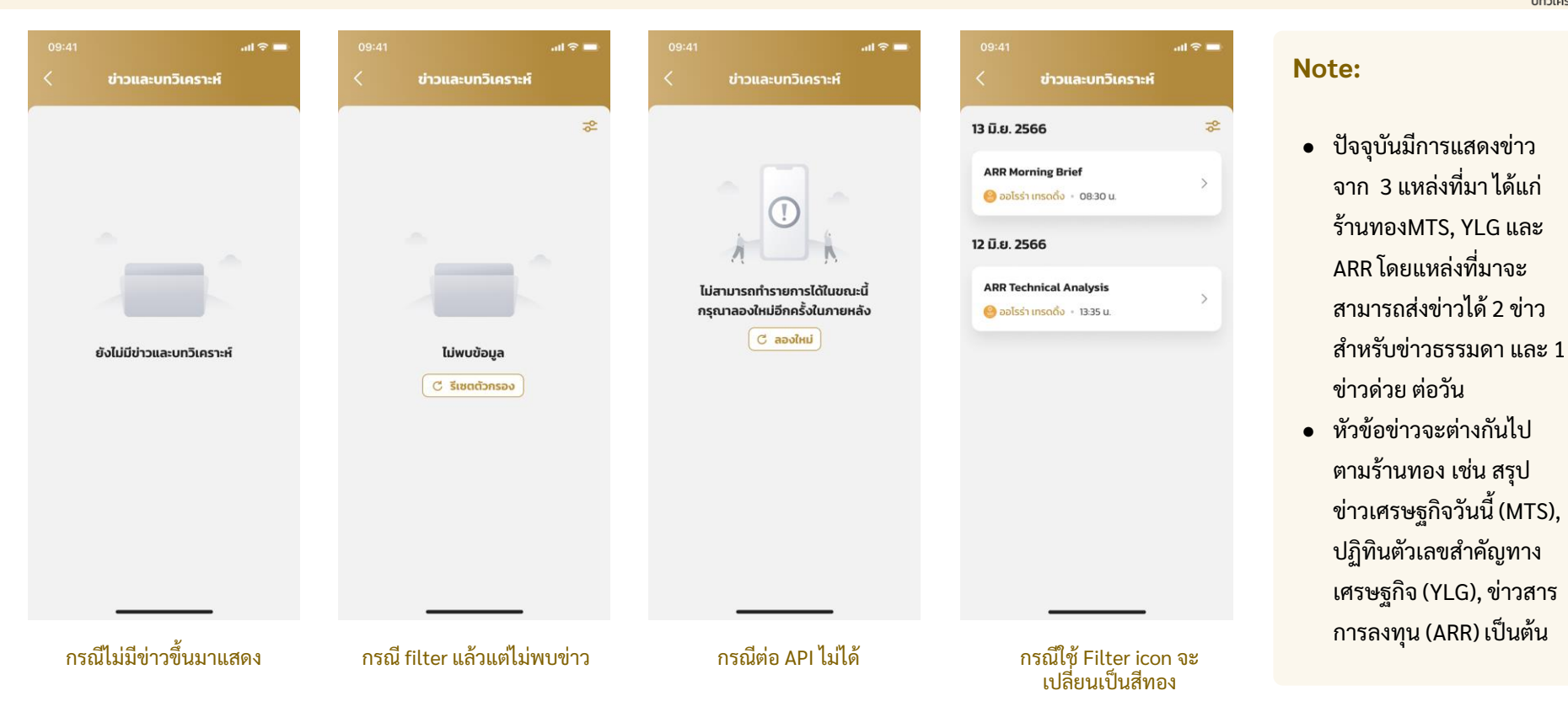

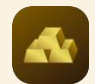

### Gold Wallet Menu: รายการเดินบัญชี

all 🕆 🗖

26 มี.ย. 64 10:15:00 + 80.00 USD

26 มี.ย. 64 10:15:00

26 J.J. 64 10:500 +1,800.00 USD 26 J.J. 64 10:500 -1,800.00 USD 26 J.J. 64 10:500 +1,800.00 USD 26 J.J. 64 10:500 -1,800.00 USD 26 J.J. 64 10:500

- 80.00 USD

| 3    |                      |                          | atl 🗢 🚍                  |
|------|----------------------|--------------------------|--------------------------|
| <    |                      |                          |                          |
| G    | old Wallet           | ruti 👁                   |                          |
|      |                      |                          |                          |
|      | 1                    |                          | 8                        |
| Sold | กราฟ<br>ราคาคง       | รายการ น<br>เดินบัญชี ทำ | lsะวัติ ถอนทอง<br>รายการ |
| đ    | ัตราแลกเปลี่ยน       | ขาย                      | ชื่อ                     |
| 1    | USD USD              | 35.07                    | 35.11                    |
|      | nav 99.99%           | %                        | nəv 96.50%               |
| s    | าคาทองวันนี้         | USD THB                  | оz кб СЕ                 |
| ŝ    | านทอง                | ขาย                      | ชื่อ                     |
|      | MTS<br>แม่ทองสุก     | 1,921.90                 | 1,922.28                 |
| (    | รายแอลจี             | 1,921.90                 | 1,922.28                 |
|      | 🙆 ออไรร่า<br>เกรดดึง | 1,921.90                 | 1,922.28                 |
|      |                      | ดูรายละเอียดร้านทอ       | 2                        |
|      |                      |                          |                          |

| ш | 0 | m   | 0   |
|---|---|-----|-----|
| п | υ | 11  | Ie. |
|   | ~ | ••• | ~   |

| .ul 🗢 📥  | 09:41                                                                                                    |        |
|----------|----------------------------------------------------------------------------------------------------|--------|
| ø        | < รายการเดิ                                                                                                    | นบัญชี |
|          | เลือกบัญชี                                                                                                    |        |
|          | บัญชีเงินตราต่างประม<br>123 4                                                                                                    | ne     |
|          | Contraction of the local division of the local division of the loc |        |
| ถอนทอง   | แลกเปลี่ยนสกุลเงิน                                                                                                    | 26     |
| s        | 1 USD 35.25 THB                                                                                                    |        |
| ชื่อ     | · · · · · · · · · · · · · · · · · · ·                                                                                                    |        |
|          | แลกเปลี่ยนสกุลเงิน                                                                                                    | 28     |
| 35.11    | 1 USD 30.00 THB                                                                                                    |        |
|          | 10(02)                                                                                                    | 20     |
| 96.50%   | TR from (MorchantName)                                                                                                    | 20     |
| ка с≡    | TR from (Preschandrame)                                                                                                    |        |
|          | > ซื้อทอง                                                                                                    | 26     |
| 68       | Reversal                                                                                                    | - 1    |
| 1,922.28 |                                                                                                    |        |
|          | ปรับปรุงรายการขายทอง                                                                                                    | 26     |
| 1,922.28 | Sell Gold Adjustment                                                                                                    | +1     |
| 1922.28  |                                                                                                    |        |
| 1,52220  | ปรับปรุงรายการชื่อทอง                                                                                                    | 26     |
|          | Buy Gold Adjustment                                                                                                    | -1     |
|          | อาจานี้ย                                                                                                    | 24     |
|          | (10/11/00                                                                                                    | 20     |
|          | Interact and Tax                                                                                                    |        |

รายการเดินบัญชี FCD

| ซอสกุลเงิน               |                       |
|--------------------------|-----------------------|
|                          |                       |
| ขายสกุลเงิน              |                       |
|                          | - 1,800.00 USD        |
| ขายทอง                   |                       |
|                          |                       |
| ชื้อทอง                  | 26 iJ II. 64 10 15 00 |
| เลือกบัญชี               | $\times$              |
| 🥌 มัญชีเงินตราต่างประเทศ | 1                     |
| *** * ****123 4          | ×                     |
| 🍪 บัญชีกรุงไทย           |                       |
| *** * **999 9            |                       |

สามารถเลือกประเภทบัญชี เพื่อดูรายการเดินบัญชี

|                        | .ul 🗢 💻              |
|------------------------|----------------------|
| < รายการเดิ            | นบัญชี               |
|                        |                      |
| บัณชีกรุงไทย<br>       | ~                    |
| ซื้อสกุลเงิน           | 26 มิ.ย. 64 10:15:00 |
| 1 USD 30.00 THB        | + 2,800.00 THB       |
| ขายสกุลเงิน            | 26 มี.ย. 64 10:15:00 |
| 1 USD 30.00 THB        | - 2,800.00 THB       |
| ขายทอง                 | 26 มี.ย. 64 10:15:00 |
| TR from {MerchantName} | + 63,000.00 THB      |
| ชื้อทอง                | 26 มี.ย. 64 10:15:00 |
| Reversal               | - 6,300.00 THB       |
| ปรับปรุงรายการขายทอง   | 26 มี.ย. 64 10:15:00 |
| Sell Gold Adjustment   | +6,300.00 THB        |
| ปรับปรุงรายการซื้อทอง  | 26 มี.ย. 64 10:15:00 |
| Buy Gold Adjustment    | - 6,300.00 THB       |
| ดอกเบี้ย               | 26 มี.ย. 64 10:15:00 |
|                        |                      |

#### รายการเดินบัญชี CASA

#### Note:

- เมื่อกดเข้าเมนู Default
   จะเปิดเป็นบัญชี FCD ก่อน
   CASA
- สามารถดูรายการ
   ย้อนหลังได้ 50 txn/ 30
   วัน ทั้ง CASA และ FCD

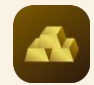

### Gold Wallet Menu: ประวัติทำรายการ

|            |                                                                         |                                                         | all 🗢 🗖                                                           |
|------------|-------------------------------------------------------------------------|---------------------------------------------------------|-------------------------------------------------------------------|
|            |                                                                         |                                                         |                                                                   |
|            | ld Wallet                                                               | ui @)                                                   |                                                                   |
|            |                                                                         |                                                         |                                                                   |
|            | 1                                                                       |                                                         | B+ 🍰                                                              |
| ld         | กราฟ<br>ราคากอง                                                         | รายการ<br>เดินปัญชี                                     | ประวัติ กอนทอง<br>ทำรายการ                                        |
| ðc         | เราแลกเปลี่ยน                                                           | บาย                                                     | ຮ້ວ                                                               |
| -          | USD                                                                     | 35.07                                                   | 35.11                                                             |
|            |                                                                         |                                                         |                                                                   |
|            | nəv 99.99%                                                              | 0                                                       | nao 96.50%                                                        |
| รา         | <sub>ทอง</sub> 99.991<br>คากองวันนี้                                    | USD THB                                                 | пан 96.50%<br>од ка с                                             |
| <b>51</b>  | <mark>ทอง 99.99ว</mark><br>คาทองวันนี้<br>เทอง                          | STIE                                                    | поо 96.50%<br>од кс с≡<br>во                                      |
| 51<br>511  | ทอง 99.997<br>คาทองวันนี้<br>เกอง<br>MTS<br>แน่กองสุก                   | ร<br>USD THB<br>อาย<br>1,921.90                         | поз 96.50%<br>ОZ KG СШ<br>бо<br>1,922.28                          |
| 57<br>571  | ກວບ 99.999<br>ກາກວບວັນນີ້<br>ແກວບ<br>MTS<br>ແມ່ກວບລຸກ                   | с<br>USO THB<br>UTB<br>1,921.90<br>1,921.90             | noo 96.50%<br>02 KG 03<br>60<br>1,922.28<br>1,922.28              |
| 511<br>511 | ກວນ 99.999<br>ຄາກຄວນວັນບໍ່<br>ແມ່ຄວະອຸກ<br>ພາກວະ<br>ງານແລລຈັ<br>ເກລດຈົວ | с<br>USD ТНВ<br>278<br>1,921.90<br>1,921.90<br>1,921.90 | noo 96.50%<br>(02 KG CΞ<br>60<br>1,922.28<br>1,922.28<br>1,922.28 |

#### Home

| C   | ชื่อทอง ขายท                                | อง ถอนทอง                   | b  |
|-----|---------------------------------------------|-----------------------------|----|
| W.F | n. 2565                                     |                             | 20 |
| 6   | <b>ชื่อร้านทอง 1</b><br>01 พ.ค. 65 10:03:00 | ชื่อส่าเร็จ                 |    |
|     | น้ำหนักทอง 96.50%<br>ยอดเงินรวม             | 1.00 BG<br>32,300.00 THB    | >  |
| 6   | <b>ชื่อร้านทอง 2</b><br>01 พ.ศ. 65 10:03:00 | กำลังดำเนินการ              |    |
| >   | น้ำหนักทอง 99.99%<br>ยอดเงินรวม             | 3.00 OZ<br>175,608.00 THB   | >  |
| 6   | <b>ชื่อร้านทอง 3</b><br>1 พ.ศ. 65 10:01:00  | ชื่อไม่สำเร็จ               |    |
|     | น้ำหนักทอง 99.99%<br>ยอดเงินรวม             | 1.00 кд<br>1,895,916.00 тнв | 1  |
|     | IJ. 2565                                    |                             |    |
| 6   | ชื่อร้านทอง 1<br>12 เม.ย. 65 10:03:00       | ชื่อส่าเร็จ                 |    |
|     | น้ำหนักทอง 99.99%<br>ยอดเงินรวม             | 1.00 oz<br>58,530.62 USD    | >  |
|     |                                             |                             |    |

|            | ชื่อทอง ขายเ                               | าอง กอนกอง       |    |
|------------|--------------------------------------------|------------------|----|
| .ค. 2      | 566                                        |                  | 44 |
| •          | <b>ชื่อร้านกอง 1</b><br>1 พ.ศ. 66 10:03:00 | ขายสำเร็จ        |    |
|            | น้ำหนักทอง 96.50%                          | 0.10 BG          | >  |
|            | ยอดเงินรวม                                 | 5,853.60 THB     |    |
|            | <b>ชื่อร้านทอง 2</b><br>1 พ.ศ. 66 10:02:00 | กำลังดำเนินการ   |    |
|            | น้ำหนักกอง 96.50%                          | 3.00 BG          | >  |
|            | ยอดเงินรวม                                 | 175,608.00 THB   |    |
|            | ชื่อร้านทอง 3                              | ขายไม่ส่าเร็จ    |    |
|            | น้ำหนักทอง 99.99%                          | 1.00 BG          | >  |
| ยอดเงินรวม |                                            | 1,895,916.00 THB |    |
| .ຍ. 2      | 2566                                       |                  |    |
| •          | ชื่อร้านทอง 1                              | ชายสำเร็จ        |    |
|            | 12 เม.ย. 66 10:03:00                       |                  | >  |
|            | นำหนักทอง 96.50%                           | 1.00 BG          | 82 |
|            | ยอตเงินรวม                                 | 58,530.62 USD    |    |

#### ประวัติทำรายการ ขายทอง

|      | ประวัติ                                              | กำรายการ                                          |
|------|------------------------------------------------------|---------------------------------------------------|
|      | ชื้อทอง ชา                                           | ຍກວນ ຄວມກວນ                                       |
| ม.ค. | 2565                                                 | 4                                                 |
| •    | ชื่อร้านทอง 1                                        | ก้าลังดำเนินการ                                   |
|      | สาขาร้านทอง<br>อันที่นัดหมาย<br>ช่วงเวลารับทอง       | เซ็นทรัล เวสเกต<br>20 ม.ค. 65<br>15:00 - 19:00 น. |
| •    | ชื่อร้านทอง 1                                        | คำสั่งสำเร็จ                                      |
|      | ที่ ม.ศ. 65 17:00:00<br>สาขาร้านทอง<br>วันที่นัดหมาย | เซ็นทรัล เวสเกต<br>20 ม.ค. 65                     |
|      | ช่วงเวลารับทอง<br>จำนวนที่จะได้รับ                   | 15:00 - 19:00 u.<br>2 ອັ້ນ                        |
| Å    | <b>ชื่อร้านทอง 1</b><br>11 ม.ค. 65 17:00:00          | กำสั่งไม่สำเร็จ                                   |
|      | สาขาร้านทอง<br>วันที่นัดหมาย                         | เซ็นทรัล เวสเกต<br>20 ม.ค. 65                     |
|      | จำนวนที่จะได้รับ                                     | 19:00 - 19:00 U.<br>2 ชื่น                        |
|      | <b>ชื่อร้านทอง 1</b><br>11 ม.ค. 65 17:00:00          | รับทองสำเร็จ                                      |
|      | สาขาร้านก <del>จะ</del>                              | เอ็นครัล เวสเกต                                   |

#### ประวัติทำรายการ ถอนทอง

| พ.ค. 2565  |                 |      |
|------------|-----------------|------|
| เลือกรายกา | รที่ต้องการแสดง | ×    |
| น้ำหนักทอง |                 |      |
| oz         | KG              | BG   |
| สถานะ      |                 |      |
| กำลั       | ้งดำเนินการ     |      |
| ชื่อส่     | ทเร็จ           |      |
| ชื่อไ      | ม่สำเร็จ        |      |
| ร้านทอง    |                 |      |
| ชื่อร้     | ำนทอง 1         |      |
| ชื่อร้     | ำนทอง 2         |      |
| ชื่อร้     | ำนทอง 3         |      |
| รีเซต      |                 | ดกลง |
|            |                 |      |

Filer ของ ซือทอง ขายทอง และ ถอน ทอง จากต่างกันตาม Status ของการ ทำรายการ แต่จะสามารถเลือก ประเภทและร้านทอง ได้เหมือนกัน

Confidential for Krungthai Bank only - Do not duplicate or distribute without written permission

ละประเภทรายการ

Ê,

ประวัติ ทำรายการ

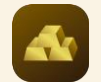

### Gold Wallet Menu: ถอนทอง (1/3)

all 😤 🗖

ดเพิ่มเติม 诸

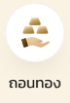

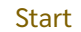

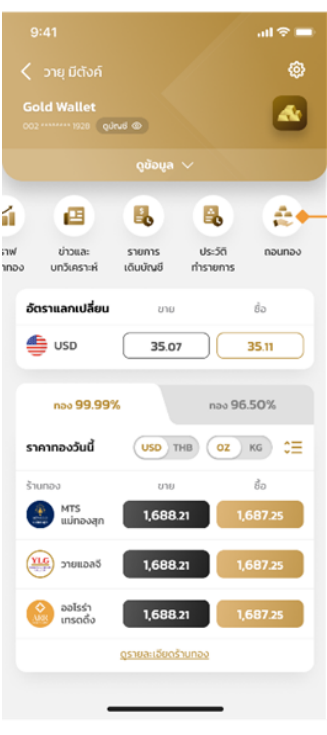

Home

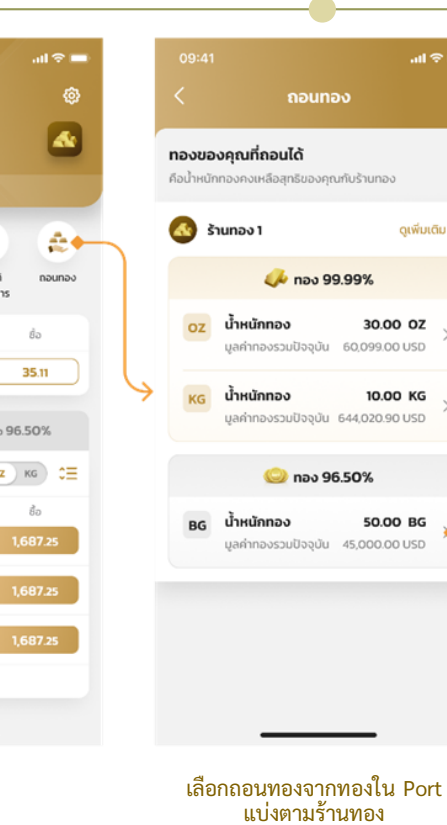

| <b>ทองของคุณที่ถอนได้</b><br>คือน้ำหนักทองคงเหลือสุทธิของคุ          |                       |
|----------------------------------------------------------------------|-----------------------|
| \delta šτυπον 1                                                      | ດູເຫັ່ນເຕົນ 🕕         |
| 🐼 ร้านทอง 1                                                          | ×                     |
| การถอนทอง OZ                                                         |                       |
| น้ำหนักขั้นต่ำที่ถอนได้                                              | 0.10 OZ               |
| การถอนทอง KG                                                         |                       |
| น้ำหนักขั้นต่ำที่ถอนได้                                              | 0.10 KG               |
| การถอนทอง BG                                                         |                       |
| น้ำหนักขั้นต่ำที่ถอนได้                                              | 0.10 BG               |
| เงื่อนไขค่าบล็อกทอง                                                  |                       |
| สามารถตรวจสอบข้อมูลได้ที่                                            | ร้านทอง 1             |
| <b>สาขาร้านทอง</b><br>สามารถตรวจสอบข้อมูลที่ตั้ง<br><u>ร้านทอง 1</u> | วันและเวลาทำการได้ที่ |
|                                                                      |                       |

| 09:41                                                                   | al 🗢 🚍 | 09:41                                                                               | all 🗢 🖿  |
|-------------------------------------------------------------------------|--------|-------------------------------------------------------------------------------------|----------|
| < ร้านทอง 1                                                             |        | < ร้านทอง 1                                                                         |          |
| ทองของคุณที่ถอนได้<br>50.00 BG                                          | 1      | กองของคุณที่กอนได้<br>50.00 BG                                                      |          |
| บัญชีกรุงไทย *** * **123 4<br>ยอดเงินในบัญชี : <b>10,000,000.00</b> THB |        | บัณซีกรุงไทย *** * **123 4<br>ยอดเงินในบัณซี : <b>10,000,000.00</b> THB             |          |
| รูปแบบทองที่ต้องการถอน                                                  |        | รูปแบบทองที่ต้องการถอน                                                              |          |
| 0.10 BG 0.50 BG 1                                                       | BG 2   | 0.50 BG 1 BG 2 BG                                                                   | 10 BG    |
|                                                                         | Ļ      | ศามล็อกร้านกองต่อชื่น 200.00 THB<br>จำนวนชื้นที่ต้องการถอน<br>ลูงสุดกรั่งละ 10 ชื่น |          |
|                                                                         |        | รวมค่าบล็อกร้านทอง 20                                                               | 0.00 THB |
| กัดไป                                                                   |        | *คาบลอกรานทอง คอ คารรรมเนียมกรานทองเรีย<br>ถัดไป                                    |          |
| เลือกรูปแบบทอง                                                          | 9      | เลือกจำนวนที่ต้องการถ                                                               | อน       |

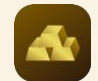

### Gold Wallet Menu: ถอนทอง (1/3)

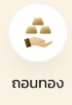

| ร้านทอง 1                                                                       | ร้านทอง 1                    |
|---------------------------------------------------------------------------------|------------------------------|
| สาขาร้านทอง                                                                     |                              |
| วันที่นัดหมาย                                                                   | Bulldoniziu                  |
| *สามารถตรวจสอบข้อมูลที่ตั้ง วันและเวลาทำการขอ<br>ร้านทองได้ที่ <u>ร้านทอง 1</u> | งสายา ช่วงเวลารับกอง         |
|                                                                                 | ranuresconsosanao dagadela s |
|                                                                                 | เลือกสาขาร้านทอง             |
|                                                                                 | เซ็นทรัล ปี่นเกล้า           |
|                                                                                 | เช็นทรัล เวสเกต              |
|                                                                                 | ดีโอลด์สยามพลาซ่า            |
|                                                                                 | แม่ทองสุกกรอบพระ (วงเวีย     |
|                                                                                 | แม่ทองสุกวงเวียนใหญ่         |

เลือกสาขาและวันเข้ารับทอง

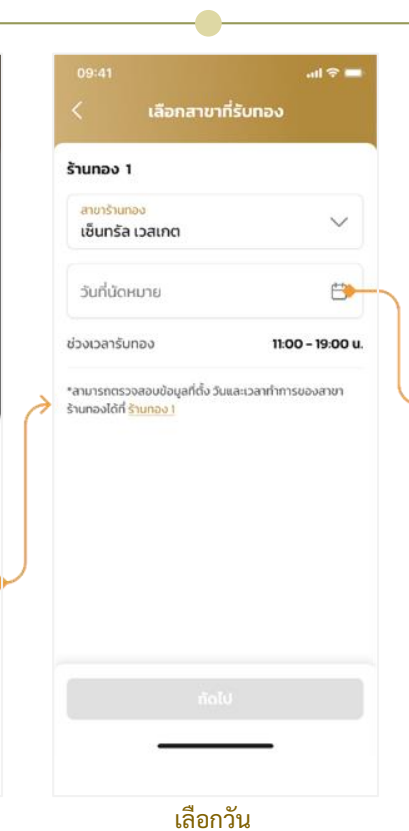

×

| JNDO  | 1   |         |         |     |    |        |
|-------|-----|---------|---------|-----|----|--------|
| THE P | nim | nð      |         |     |    | ~      |
|       |     | IJ.     | .ค. 256 | 57  |    | >      |
| อา    | ð   | Ð       | w       | wŋ  | п  | a      |
| 1     | 2   | 3       | 4       | 5   | 6  | 7      |
| 8     | 9   | 10      | 11      | 12  | 13 | - 14 - |
| 15    | 16  | 17      | 18      | 19  | 20 | ź      |
| 22    | 23  | 24<br>© | 25      | 26  | 27 | 28     |
| 29    | 30  | 31      |         |     |    |        |
|       |     | ยกเลิ   | n       | ana |    | _      |
|       |     |         |         |     |    |        |
|       |     |         |         |     |    |        |

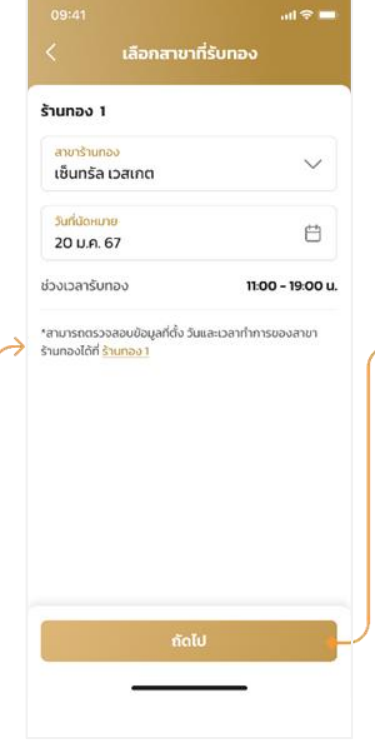

เลือกสาขาและวันเข้ารับทอง

Confidential for Krungthai Bank only - Do not duplicate or distribute without written permission

เลือกสาขา

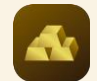

#### Gold Wallet Menu: ถอนทอง (1/3)

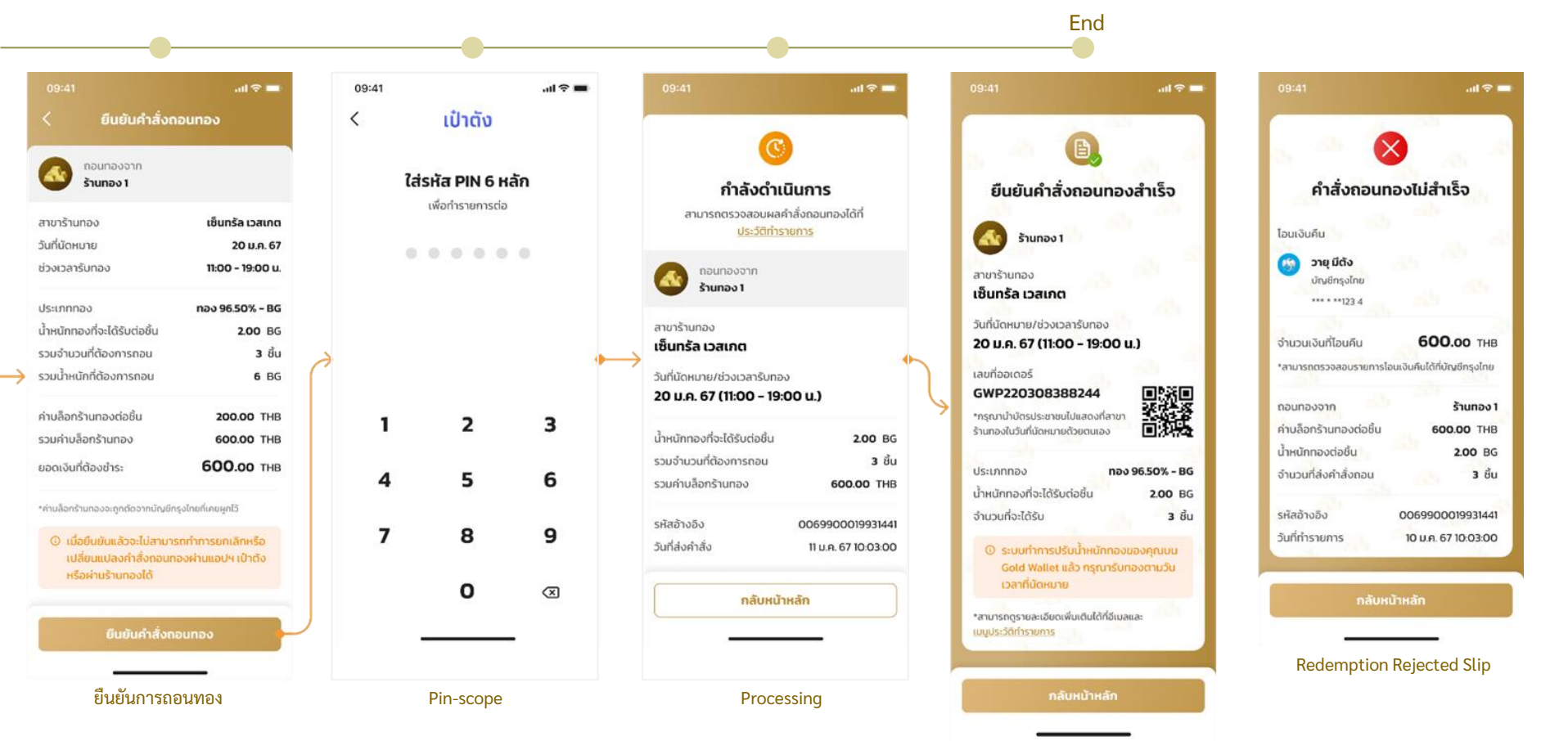

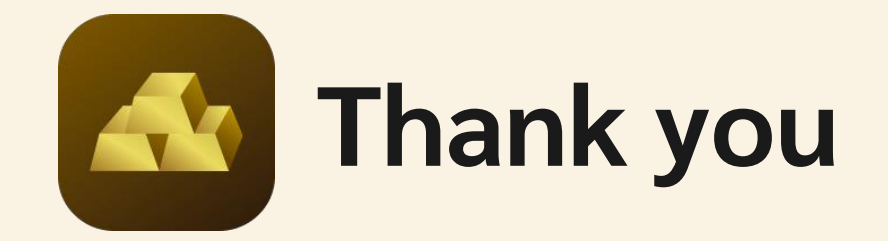